- 1. Turnitin'e giriş yapınız. (Tezi sadece tezin danışmanı ya da danışmanın eklediği tezin sahibi öğrenci tarayabilir)
- 2. Ana sayfada sağda bulunan SINIF EKLE butonunu tıklayınız.
- 3. Açılan ekrandaki gerekli bilgileri doldurunuz. (Sınıf adı vb.)
- 4. Bilgileri doldurduktan sonra "Gönder" butonuna bastıktan sonra ekrana "Sınıf adı" ve "Kayıt anahtarı" çıkacaktır. İleride çıkacak herhangi bir sorunda kullanılmak üzere bu bilgileri lütfen not ediniz.
- 5. Ekrandaki bilgileri kaydettikten sonra Devam et butonunu tıklayınız. Ekranda oluşturduğunuz Sınıfı göreceksiniz.
- 6. Sınıf isminin üzerini tıklayınız.
- 7. Sağda Ödev Ekle butonunu tıklayınız. Açılan Ekranda "Ödev Başlığı, vb. alanlarını doldurunuz.
- 8. Aynı sayfada en altta "İSTEĞE BAĞLI AYARLAR" kısmını açarak KENDİ istediğiniz özellikleri evet-hayır olarak işaretleyiniz.
- 9. Bu alanda dikkat edilecek iki husus bulunmaktadır. Birincisi: "Hemen Oluştur" seçeneği, incelenen tezdeki benzeşim oranını analiz bitince hemen görüntülemenizi sağlayacaktır bu nedenle orijinallik raporu bu şekilde seçin. İkincisi ise (ÇOK ÖNEMLİ)

Ödevleri şuraya gönder kısmında DEPO YOK seçilmelidir. Aksi durumda benzerlik oranını inceleyeceğiniz materyal, genel tez gönderim havuzuna kalıcı olarak eklenerek tezin bir daha tarandığında %100 benzerlik oranıyla görüntülenmesine neden olacaktır.

- 10. Bu işlemlerden sonra "Gönder" butonunu tıklayınız.
- 11. Açılan Ekranda orta kısımda yazan "GÖRÜNÜM" butonunu tıklayınız.
- 12. Açılan ekranda sol üst kısımdaki "DOSYAYI GÖNDER" butonuna tıklayınız.
- 13. Açılan ekrandaki bilgileri girerek, dosyayı yükleyiniz ve en alttaki "YÜKLE" butonunu tıklayınız.

- 14. Açılan ekranda tezin yüklenmesini bekleyiniz, bitince alttaki "ONAYLA" butonunu tıklayınız.
- 15. Teziniz yüklenmiştir.
- 16. Altta yazan "ÖDEV KUTUSUNA GİT" butonunu tıklayınız ve ana ekrana dönünüz.
- 17. Açılan ekranda orta kısımda "BENZERLİK" satırı altında oranın görünmesini bekleyiniz. Tezin benzeşim oranın hesaplanması ve detaylandırılması, sayfa sayısına ve sistemin yoğunluğuna göre değişmekle beraber 60 dakikadan uzun sürebilmektedir. İşlem bittikten sonra (Tarama bitene kadar bu alan tıklanamaz durumda olacaktır.) bu alanda intihal yüzdesini göreceksiniz ve bu yüzde bilgisi üzerine tıklayarak benzeşim oranının detaylarını görüntüleyip üzerinde çalışabilirsiniz.
- 18. Benzerlik oranı ekranda göründüğünde, üzerini tıklayınız. Açılan ekranda sağ taraftaki benzerlik oranını tıklayarak, benzeşmeleri detaylı olarak görebilirsiniz.
- 19. Benzerlik raporunu almak için yine sağ tarafta altta görünen aşağı ok işaretini tıklayınız, ekranda çıkan seçeneklerden "Mevcut Görünüm" seçeneğini tıklayarak raporu indirebilirsiniz.